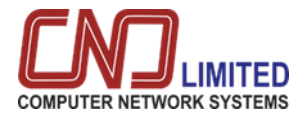

#### Job Portal User Manual

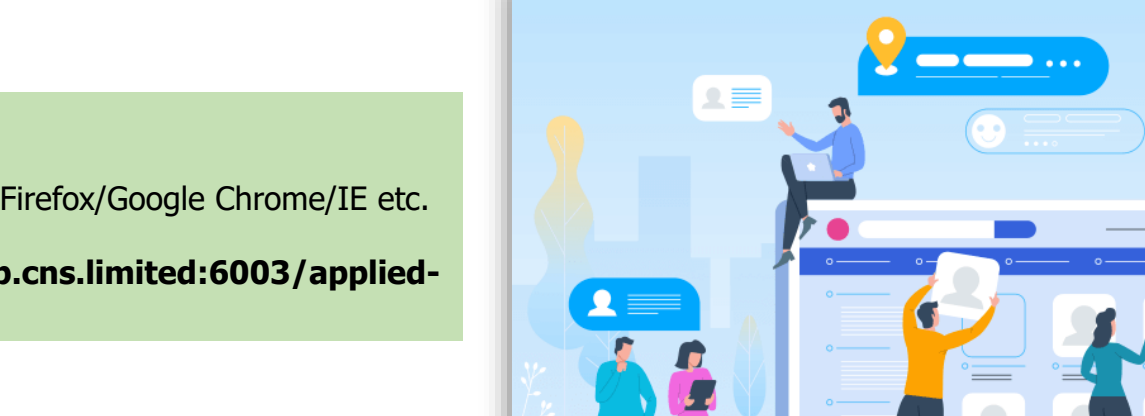

#### Job portal :

**Browser:** Mozilla Firefox/Google Chrome/IE etc.

URL: https://erp.cns.limited:6003/appliedjobs

. \_ \_

# Dashboard

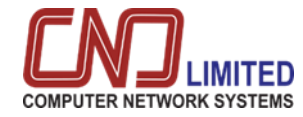

|                                                                                                    | 0 |                   | INSURANCE DEV       | ELOPMENT & REGULATO | RY AUTHORITY(IDR | A), BANGLADESH | н        | EN            |
|----------------------------------------------------------------------------------------------------|---|-------------------|---------------------|---------------------|------------------|----------------|----------|---------------|
| Dashboard     Dashboard     Dashboar |   |                   |                     |                     |                  |                |          |               |
| 🛱 Login                                                                                                    |   | Circular List     |                     |                     |                  |                |          |               |
|                                                                                                    |   | SHOW 10 + ENTRIES |                     |                     |                  |                |          | SEARCH:       |
|                                                                                                    |   | CIRCULAR NO.      | PUBLISH DATE        | START DATE          | _ END DATE       | STATUS         | DOWNLOAD | <u>^</u>      |
|                                                                                                    |   | M-5-4-2023        | 2023-04-05          | 2023-04-05          | 2023-07-31       | Active         | ٽ ٺ      | Ē             |
|                                                                                                    |   | D-4-5-2023        | 2023-04-06          | 2023-04-06          | 2023-07-31       | Active         | ىك       | E             |
|                                                                                                    |   | 9/2023            | 2023-04-09          | 2023-04-09          | 2024-12-31       | Active         | ك ا      |               |
|                                                                                                    |   |                   |                     |                     |                  |                |          |               |
|                                                                                                    |   |                   | Dashboard           | :                   |                  |                |          | User can view |
|                                                                                                    |   | Us                | er can see active w | orks here.          | • Job            | circular ca    | an be    | from here.    |

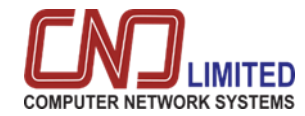

# Job Portal Login

|                                              | 0 | INSURANCE DEVELOPMENT & REGULATORY AUTHORITY(IDRA), BANGLADESH |
|----------------------------------------------|---|----------------------------------------------------------------|
| <ul> <li>Dashboard</li> <li>Login</li> </ul> |   | LOGIN<br>MOBILE *<br>Enter Mobile                              |
|                                              |   | PASSWORD *<br>Enter Password                                   |
|                                              |   | Forgot Password?                                               |
|                                              |   | Liser will use                                                 |

- mobile number
- password to login.

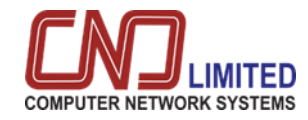

| •                                                                                                    |                                                                                                    | INSURANCE DEVELOPMENT & RE                                                                                                    | GULATORY AUTHORI                   | TY(IDRA), BANGLA                      | DESH                                                         | EN ~                            |
|----------------------------------------------------------------------------------------------------|----------------------------------------------------------------------------------------------------|----------------------------------------------------------------------------------------------------|------------------------------------|---------------------------------------|--------------------------------------------------------------|---------------------------------|
| <ul> <li>Dashboard</li> <li>Login</li> </ul>                                                                      | Post Vacancy                                                                                                    |                                                                                                    |                                    |                                       |                                                              |                                 |
|                                                                                                    | SHOW 10 v ENTRIES                                                                                                    |                                                                                                    |                                    |                                       |                                                              | SEARCH:                         |
|                                                                                                    | SL _ CIRCULAR                                                                                                    | , JOB TITLE                                                                                                    | DEPARTMENT                         | NO. OF POST                           | _ EXPIRE DATE                                                | _ ACTION _                      |
|                                                                                                    | 23040588 <sup>×</sup> M-5-4-2023                                                                                                    | COMPUTER OPERATOR                                                                                                    | <b>ADMINISTRATION</b>              | × 30                                  | <sup>™</sup> 2023-07-31                                      | ¥ 0                             |
|                                                                                                    | 23040652 M-5-4-2023                                                                                                    | EXECUTIVE DIRECTOR                                                                                                    | ADMINISTRATION                     | 10                                    | 2023-07-31                                                   | ۲                               |
|                                                                                                    | 23040653 M-5-4-2023                                                                                                    | OFFICER                                                                                                    | ADMINISTRATION                     | 10                                    | 2023-07-31                                                   | ۲                               |
|                                                                                                    | Showing 1 to 3 of 3 entries                                                                                                    |                                                                                                    |                                    |                                       |                                                              | Previous 1 Next                 |
| INSL                                                                                                    | JRANCE DEVELOPMENT & REGUL<br>COMPUT<br>Total Post: 30 Position: Perm                                                                                     | ATORY AUTHORITY(IDRA), BANGLADESI<br>ER OPERATOR<br>anent-Revenue Grade: 13 Salary: 11000 - 26590                                                                                                    | н                                  | EN V<br>Apply Now<br>Back to Circular |                                                              |                                 |
| Education Qualification                                                                                           | Job Experience                                                                                                    | Training Certificate                                                                                                    | Physical Fitness                   |                                       | User can view jo<br>using it                                 | ob details                      |
| <ul> <li>H.S.C</li> <li>For GPA:</li> <li>Subject: Science / Commerce / Arts</li> <li>Min result: 4.00</li> </ul> | COMPUTER OPERATOR     Minimum duration : 2 Monthly     Mandatory : Yes     DATA ENTRY/CONTROL OPERATOR     Minimum duration : 5 Weekly     Mandatory : No | <ul> <li>MICROSOFT OFFICE         <ul> <li>Minimum duration : 2 Monthly</li> <li>Mandatory : Yes</li> </ul> </li> <li>LANGUAGE COURSE         <ul> <li>Minimum duration : 1 Monthly</li> <li>Mandatory : No</li> </ul> </li> </ul> | • <u>MALE</u><br>• Height : 2 FEET | -                                     | Job D                                                        | etails                          |
| Available Quota : GENERAL , FREEDOM FIGHTER ,                                                                     | TRIBAL , FEMALE .                                                                                                    |                                                                                                    |                                    |                                       | User can apply fo<br>logging in. They o<br>download the circ | r jobs by<br>can also<br>cular. |
|                                                                                                    | Apply On                                                                                                    | line Download Circular                                                                                                    |                                    |                                       |                                                              |                                 |

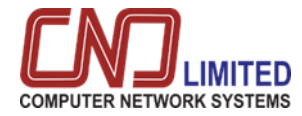

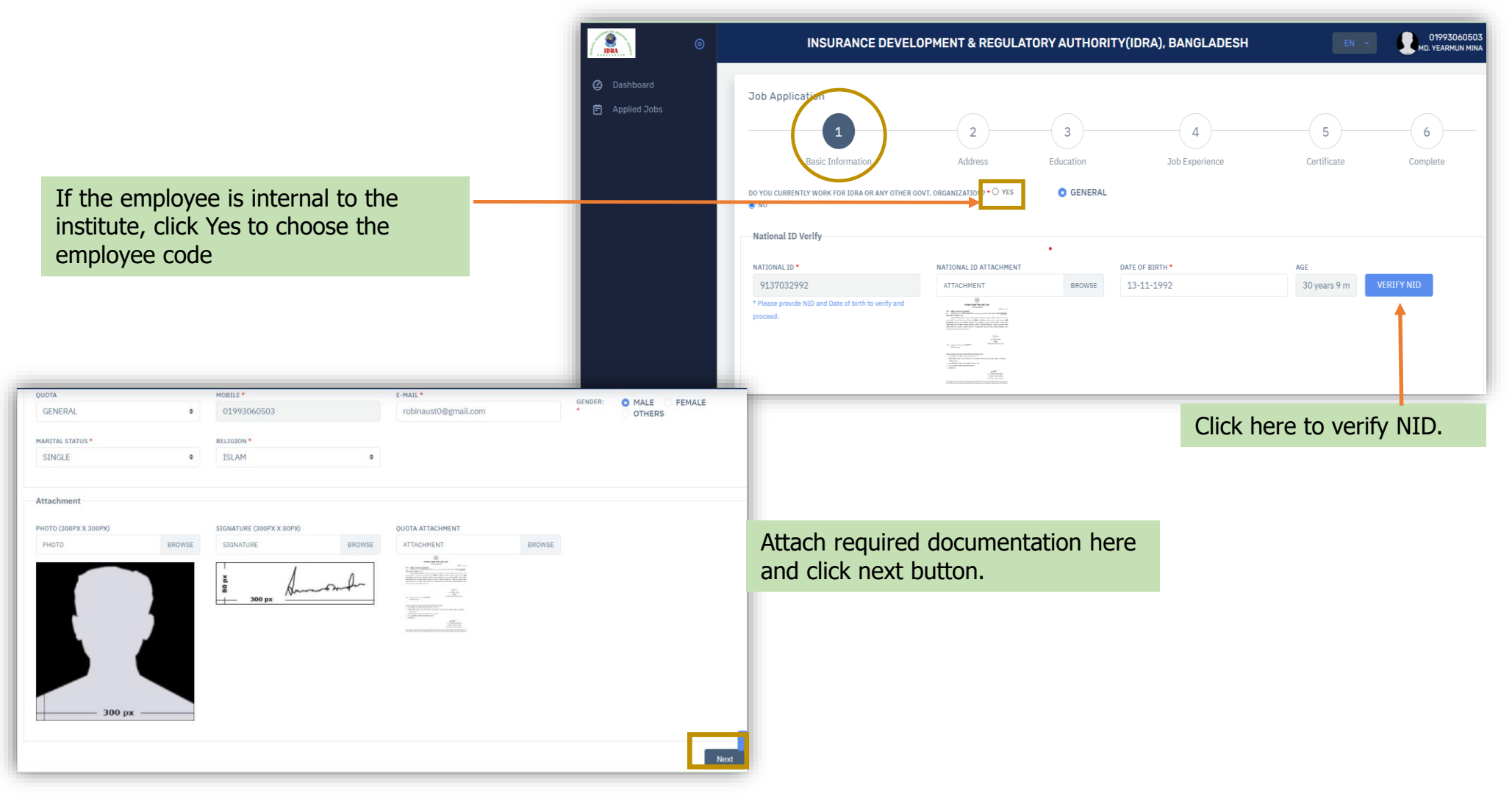

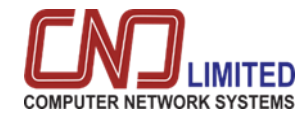

|                                                                 | 1                                        | 2          | 3         | 4                      |          | - 5         | 6                |
|-----------------------------------------------------------------|------------------------------------------|------------|-----------|------------------------|----------|-------------|------------------|
| All information will be shown from NID                          | Basic Information                        | Address    | Education | Job Experience         | ce       | Certificate | Complete         |
|                                                                 | DIVISION *                               | DISTRICT * |           | THANA/UPAZILA          |          | POST OFFICE |                  |
|                                                                 | KHULNA                                   | ♦ NARAIL   | \$        | NARAIL SADAR           | \$       | 1652        |                  |
|                                                                 | POST OFFICE (BANGLA)                     |            | POST CODE | POST CODE (BANGLA)     | VILLAGE  |             | VILLAGE (BANGLA) |
|                                                                 | বাগডাঙ্গা                                |            | 7500      | 9&00                   | THKURPAR | A           | Village (Bangla) |
|                                                                 | ADDRESS LINE *                           |            |           | ADDRESS LINE (BANGLA)  |          |             |                  |
|                                                                 | BAGDANGA, BHADRABILA                     |            |           | -, বাগডাঙ্গা, ভদ্রবিলা |          |             |                  |
| Click here if Permanent Address and<br>Current Address are same | ame As Permanent Address Present Address |            |           |                        |          |             |                  |
|                                                                 | DIVISION *                               | DISTRICT * |           | THANA/UPAZILA          |          | POST OFFICE |                  |
|                                                                 | KHULNA                                   | ♦ NARAIL   | \$        | NARAIL SADAR           | \$       | 1652        |                  |
|                                                                 | POST OFFICE (BANGLA)                     |            | POST CODE | POST CODE (BANGLA)     | VILLAGE  |             | VILLAGE (BANGLA) |
|                                                                 | বাগডাঙ্গা                                |            | 7500      | 9&00                   | THKURPAR | A           | Village (Bangla) |
|                                                                 | ADDRESS LINE *                           |            |           | ADDRESS LINE (BANGLA)  |          |             |                  |

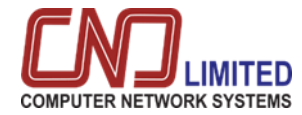

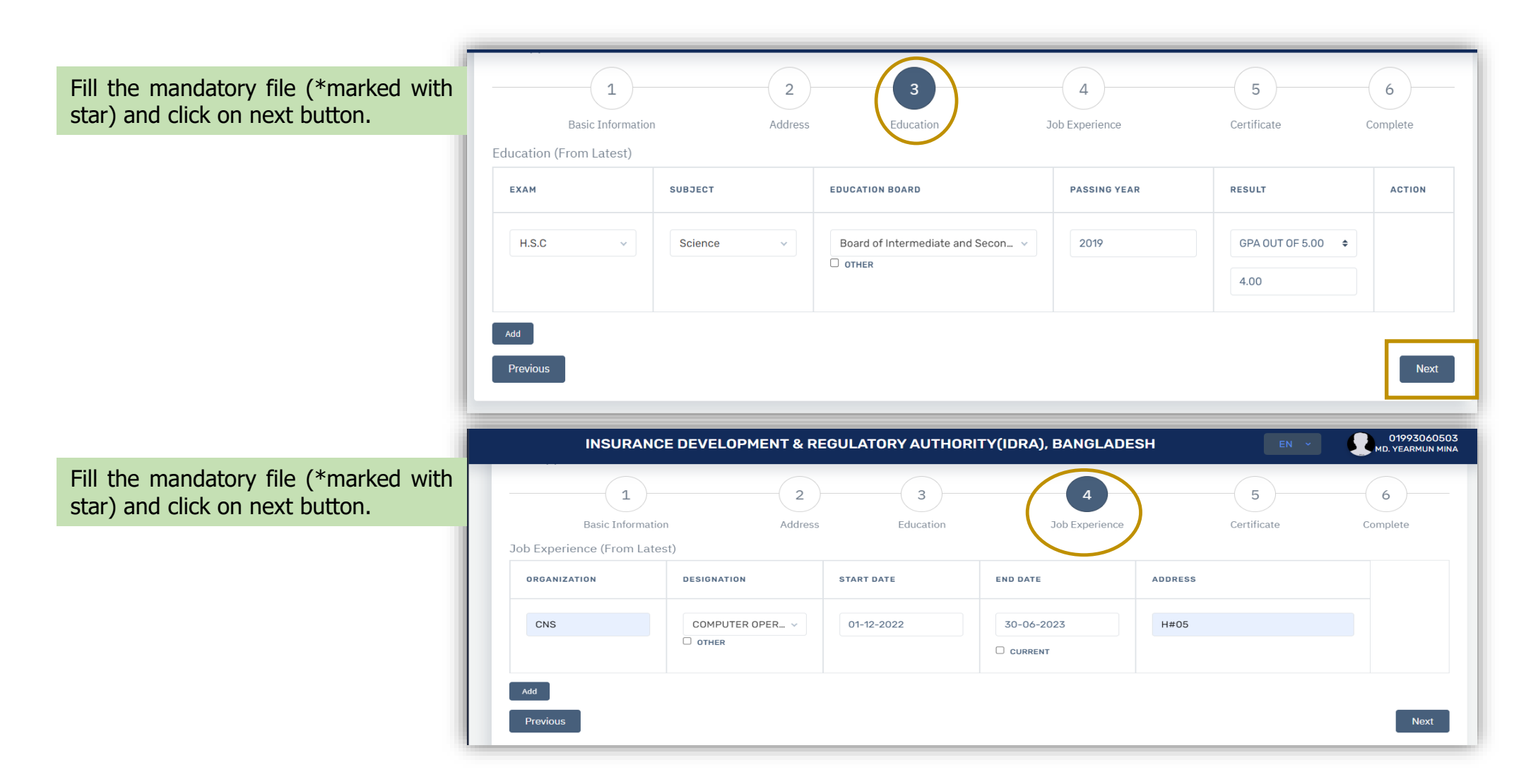

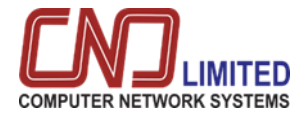

|                | Fill the mandatory file (*marked with                                                |                                                                                                    | OPMENT & REGUL                                         | ATORY AUTHORIT                                              | Y(IDRA), BANGLADESH                                                                | EN ~                                                           | 01993060503<br>MD. YEARMUN MINA         |
|----------------|--------------------------------------------------------------------------------------|----------------------------------------------------------------------------------------------------|--------------------------------------------------------|-------------------------------------------------------------|------------------------------------------------------------------------------------|----------------------------------------------------------------|-----------------------------------------|
|                | star) and click on next button.                                                      | 1                                                                                                    | 2                                                      | 3                                                           | 4                                                                                  | 5                                                              | 6                                       |
|                |                                                                                      | Basic Information                                                                                                    | Address                                                | Education                                                   | Job Experience                                                                     | Certificate                                                    | Complete                                |
|                |                                                                                      | Training Certificate (From Latest)                                                                                    |                                                        |                                                             |                                                                                    |                                                                |                                         |
|                |                                                                                      | COURSE                                                                                                    | DURATION                                               |                                                             |                                                                                    |                                                                | ACTION                                  |
|                | Click here for selection of course details.                                          | MICROSOFT OFFICE                                                                                                    | ~ 2                                                    |                                                             | Monthly                                                                            | \$                                                             |                                         |
|                |                                                                                      | Add                                                                                                    |                                                        |                                                             |                                                                                    |                                                                |                                         |
|                |                                                                                      | Previous                                                                                                    |                                                        |                                                             |                                                                                    |                                                                | Next                                    |
|                |                                                                                      |                                                                                                    | $\sim$                                                 | ~                                                           | $\sim$                                                                             | ~                                                              |                                         |
|                |                                                                                      | 1                                                                                                    | 2                                                      | 3                                                           | 4                                                                                  | 5                                                              | 6                                       |
|                |                                                                                      | Basic Information                                                                                                    | Address                                                | Education                                                   | Job Experience                                                                     | Certificate                                                    | Complete                                |
| Af<br>fo<br>bu | ter completing all steps click here<br>r declaration and click on complete<br>utton. | Declaration<br>I hereby affirm that I have the qualifications and<br>Information is lacking or falsified, the authori | and experience to apply i<br>ty may take legal action, | under the terms of the notic<br>including cancellation of m | e and that the information contained ir<br>y application from at any time before o | n this application is complete<br>r after the appointment exam | ly true and correct. If any<br>ination. |
|                |                                                                                      | Previous                                                                                                    |                                                        |                                                             |                                                                                    |                                                                | Complete                                |

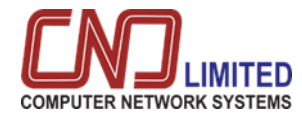

|                                                             | Payment                                             | CIRCULAR NUMBER                               | Maapup Taat 001                                                                                                    |
|-------------------------------------------------------------|-----------------------------------------------------|-----------------------------------------------|----------------------------------------------------------------------------------------------------|
| Select the payment method an agent type from the drop down. | i                                                   | FULL NAME<br>JOB INFORMATION<br>AMOUNT TO PAY | MASHUH-TESC-OOT<br>MD. YEARMUN MINA / মোঃ ইয়ারমুন মিনা<br>ADMINISTRATION - COMPUTER OPERATOR - Permanent-Revenue<br>100.0 |
|                                                             |                                                     | PAYMENT METHOD                                | Mobile Banking                                                                                                    |
|                                                             |                                                     | TRANSACTION NUMBER (TRX)                      | 01681428186 Money transfer TRX NO. please check mobile sms                                                                 |
| Click here to complete payment.                             | -                                                   |                                               |                                                                                                    |
|                                                             |                                                     |                                               |                                                                                                    |
|                                                             | ( <u>)</u>                                          | INSURANCE DEVELOPMENT & REGULA                | TORY AUTHORITY (IDRA), BANGLADESH                                                                                          |
|                                                             | <ul> <li>Dashboard</li> <li>Applied Jobs</li> </ul> | SUCESS                                        | FULLY INSERTED RECORD                                                                                                    |

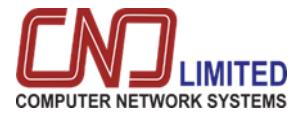

# LIST OF WORKS APPLIED

|                             |                                                                                                    |                                                                                     | IN                                                             | SURANCE                                                                                                  | EDEVELOPM                                                                                                    | IENT & RE                         | GULA                   | ORY A                       | UTHORI                                                 | TY(IDRA), I                                           | BANGL                                       | ADES                       |
|-----------------------------|----------------------------------------------------------------------------------------------------|-------------------------------------------------------------------------------------|----------------------------------------------------------------|----------------------------------------------------------------------------------------------------|----------------------------------------------------------------------------------------------------|-----------------------------------|------------------------|-----------------------------|--------------------------------------------------------|-------------------------------------------------------|---------------------------------------------|----------------------------|
|                             |                                                                                                    |                                                                                     |                                                                | LC                                                                                                    | DGIN                                                                                                    |                                   |                        |                             |                                                        |                                                       |                                             |                            |
|                             |                                                                                                    |                                                                                     |                                                                | мо                                                                                                    | BTI F *                                                                                                    |                                   |                        |                             |                                                        |                                                       |                                             |                            |
|                             |                                                                                                    |                                                                                     |                                                                | (                                                                                                    | 01993050608                                                                                                    |                                   |                        |                             |                                                        |                                                       |                                             |                            |
|                             |                                                                                                    |                                                                                     |                                                                | _                                                                                                    |                                                                                                    |                                   |                        |                             |                                                        |                                                       |                                             |                            |
|                             |                                                                                                    |                                                                                     |                                                                | PAS                                                                                                    | SSWORD *                                                                                                    |                                   |                        |                             |                                                        |                                                       |                                             |                            |
| tor successful login        | Icor can coo lict                                                                                                    | of applied                                                                          |                                                                |                                                                                                    |                                                                                                    |                                   |                        |                             |                                                        |                                                       |                                             |                            |
| bs with details.            |                                                                                                    |                                                                                     |                                                                | Fo                                                                                                    | rgot Password?                                                                                                    |                                   |                        |                             |                                                        |                                                       |                                             | LOGIN                      |
|                             |                                                                                                    |                                                                                     |                                                                |                                                                                                    |                                                                                                    |                                   |                        |                             |                                                        |                                                       |                                             |                            |
|                             | INS                                                                                                    |                                                                                     | OPMENT & R                                                     |                                                                                                    |                                                                                                    | DRA), BANG                        |                        |                             |                                                        | EN ×                                                  |                                             | 01993050                   |
|                             |                                                                                                    |                                                                                     |                                                                |                                                                                                    |                                                                                                    |                                   |                        |                             |                                                        |                                                       |                                             | SAYEED                     |
|                             |                                                                                                    |                                                                                     |                                                                |                                                                                                    |                                                                                                    |                                   |                        |                             |                                                        |                                                       |                                             |                            |
| Dashboard<br>Applied Jobs   | plied Jobs                                                                                                    |                                                                                     |                                                                |                                                                                                    |                                                                                                    |                                   |                        |                             |                                                        |                                                       |                                             |                            |
| Dashboard Applied Jobs SHOT | plied Jobs                                                                                                    |                                                                                     |                                                                |                                                                                                    |                                                                                                    |                                   |                        |                             |                                                        | SEARC                                                 | н:                                          |                            |
| Applied Jobs SHOT           | Died Jobs                                                                                                    | ULAR _ DESIGNATION                                                                  | APPLICATION<br>START                                           | APPLICATION                                                                                              |                                                                                                    | DOWNLOAD                          | WRITTEN<br>ADMIT       | VIVA<br>ADMIT               | PRACTICAL                                              | SEARCH<br>IDENTIFICATION<br>ADMIT                     | H: MEDICAL ADMIT                            | STATUS                     |
| Dashboard Applied Jobs SHOT | ID INTRIES<br>RCULAR NUMBER CIAC<br>2023 2023                                                                                         | ULAR C DESIGNATION                                                                  | APPLICATION<br>START<br>2023-04-09                             | APPLICATION<br>DEADLINE<br>2024-12-31                                                                    | APYMENT     PAID     PAID |                                   | WRITTEN<br>Admit       | VIVA<br>Admit<br>N/A        | PRACTICAL ,<br>ADMIT ,                                 | SEARCH<br>DENTIFICATION<br>ADMIT                      | H:<br>MEDICAL<br>ADMIT                      | STATUS<br>Active           |
| Dashboard Applied Jobs SHOW | ID         ENTRIES           RCULAR NUMBER         CIRC           2023         2023           /4         2023                         | ULAR DESIGNATION<br>-04-09 OFFICER<br>-04-12 OFFICER                                | APPLICATION<br>START<br>2023-04-09<br>2023-04-12               | <ul> <li>APPLICATION<br/>DEADLINE</li> <li>2024-12-31</li> <li>2023-08-31</li> </ul>                     | PAYMENT                                                                                                    | DOWNLOAD<br>APPLICATION<br>ف      | written<br>Admit<br>بن | VIVA<br>ADMIT<br>N/A<br>N/A | PRACTICAL<br>ADMIT<br>N/A<br>N/A                       | SEARCH<br>DENTIFICATION<br>ADMIT                      | H:<br>MEDICAL<br>ADMIT<br>N/A<br>N/A        | Active                     |
| Dashboard Applied Jobs SHOT | Implied Jobs           W 10 - ENTRIES           RCULAR NUMBER         CIRC DATE           2023         2023           /4         2023 | ULAR DESIGNATION<br>-04-09 OFFICER<br>-04-12 OFFICER<br>-04-12 COMPUTER<br>OPERATOR | APPLICATION<br>START<br>2023-04-09<br>2023-04-12<br>2023-04-12 | <ul> <li>APPLICATION<br/>DEADLINE</li> <li>2024-12-31</li> <li>2023-08-31</li> <li>2023-08-31</li> </ul> | PAYMENT                                                                                                    | DOWNLOAD<br>APPLICATION<br>ف<br>ف | N/A                    | VIVA<br>ADMIT<br>N/A<br>N/A | <pre>PRACTICAL<br/>ADMIT<br/>N/A<br/>N/A<br/>N/A</pre> | SEARCH<br>DENTIFICATION<br>ADMIT<br>N/A<br>N/A<br>N/A | H:<br>MEDICAL<br>ADMIT<br>N/A<br>N/A<br>N/A | STATUS<br>Active<br>Active |

User\_Manual\_IDRA\_Job Portal\_v-1.0

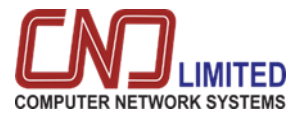

# LIST OF WORKS APPLIED

|                | 0 |                   | INSURAN          | CE DEVELO             | PMENT & RE           | EGULATORY               | AUTHORITY(                                                     | IDRA), BANG | LADESH           |     |                 | EN ×                 |                  | 01993050608<br>SAYEED AZIZ |
|----------------|---|-------------------|------------------|-----------------------|----------------------|-------------------------|----------------------------------------------------------------|-------------|------------------|-----|-----------------|----------------------|------------------|----------------------------|
| 🗳 Dashboard    |   | Applied Jobs      |                  |                       |                      |                         |                                                                |             |                  |     |                 |                      |                  |                            |
| 🛱 Applied Jobs |   | SHOW 10 V ENTRIES |                  |                       |                      |                         |                                                                |             |                  |     |                 | SEARCH               | :                |                            |
|                |   | CIRCULAR NUMBER   | CIRCULAR<br>DATE | DESIGNATION           | APPLICATION<br>START | APPLICATION<br>DEADLINE | PAYMENT                                                        | DOWNLOAD    | WRITTEN<br>ADMIT |     | PRACTICAL ADMIT | IDENTIFICATION ADMIT | MEDICAL<br>ADMIT | ↑ STATUS ↑                 |
|                |   | 9/2023            | 2023-04-09       | OFFICER               | 2023-04-09           | 2024-12-31              | PAID                                                           | ىك          | ىك               | N/A | N/A             | N/A                  | N/A              | Active                     |
|                |   | 12/4              | 2023-04-12       | OFFICER               | 2023-04-12           | 2023-08-31              | PAID                                                           | ىك          | N/A              | N/A | N/A             | N/A                  | N/A              | Active                     |
|                |   | 12/4              | 2023-04-12       | COMPUTER<br>OPERATOR  | 2023-04-12           | 2023-08-31              | PAID                                                           | ىك          | N/A              | N/A | N/A             | N/A                  | N/A              | Active                     |
|                |   | 17-4-2023         | 2023-04-17       | ASSISTANT<br>DIRECTOR | 2023-04-17           | 2023-06-30              | PAYMENT TIME<br>NOT STARTED YE<br>(17-04-2023 - 30<br>06-2023) | ۲<br>-      | Ŀ                | Ŀ   | N/A             | N/A                  | N/A              | Active                     |

From the list of applied jobs, the user can view each detail as well as-

- Download the application
- Download the written admit card
- Download Viva Admit
- Download Practical Admission
- Download identification
- Download Medical Admission
- View job status
- View payment status etc

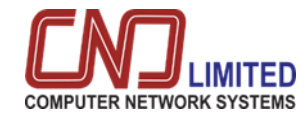

July 25, 2023 বিজ্ঞন্থি নং-M-5-4-2023

#### Report

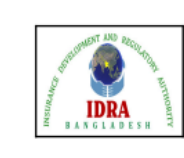

#### বীমা উন্নয়ন ও নিয়ন্ত্রণ কর্তৃপক্ষ

এসবিসি টাওয়ার (৯ম তলা), ৩৭/এ দিলকুশা বা/এ ঢাকা-১০০০। http://www.idra.org.bd

#### নিয়োগ বিজ্ঞপ্তি

#### Circular details report.

| ক্রঃ নং | পদের নাম          | পদের সংখ্যা | বেতন স্কেল    | আবেদনের তারিখ বয়স        | শিক্ষাগত যোগ্যতা ও অভিজ্ঞতা         |
|---------|-------------------|-------------|---------------|---------------------------|-------------------------------------|
| 46      | COMPUTER OPERATOR | 50          | 11000 - 26590 | age min 18, age<br>max 39 | Education :<br>BBAExperience : 0    |
| 47      | COMPUTER OPERATOR | 15          | 11000 - 26590 | age min 18, age<br>max 38 | Education :<br>BBAExperience : 0    |
| 48      | PROGRAMMER        | 10          | 35500 - 67010 | age min 18, age<br>max 39 | Education :<br>DAKHILExperience : 0 |
| 49      | COMPUTER OPERATOR | 15          | 11000 - 26590 | age min 18, age<br>max 39 | Education :<br>BBAExperience : 0    |
| 50      | COMPUTER OPERATOR | 10          | 11000 - 26590 | age min 18, age<br>max 40 | Education :<br>BBAExperience : 0    |
| 51      | COMPUTER OPERATOR | 10          | 11000 - 26590 | age min 18, age<br>max 39 | Education :<br>BBAExperience : 0    |
| 52      | COMPUTER OPERATOR | 10          | 11000 - 26590 | age min 18, age<br>max 39 | Education :<br>BBAExperience : 0    |
| 53      | COMPUTER OPERATOR | 10          | 11000 - 26590 | age min 18, age<br>max 39 | Education :<br>BBAExperience : 0    |

বীমা উন্নয়ন ও নিয়ন্ত্রণ কর্তৃপক্ষ নিম্নলিখিত রাজস্ব খাতভুক্ত স্থায়ী পদ পূরণের নিমিত্তে বাংলাদেশের প্রকৃত নাগরিকদের নিকট হতে অন-লাইনে দরখান্ত আহবান করছে :-

| ক্রঃ নং | পদের নাম           | পদের সংখ্যা | বেতন স্কেল    | আবেদনের তারিখ বয়স        | শিক্ষাগত যোগ্যতা ও অভিজ্ঞতা              |
|---------|--------------------|-------------|---------------|---------------------------|------------------------------------------|
| 1       | EXECUTIVE DIRECTOR | 10          | 56500 - 74400 | age min 18, age<br>max 40 | Education :<br>B.AExperience : 0         |
| 2       | OFFICER            | 10          | 12500 - 30230 | age min 18, age<br>max 35 | Education : B.Sc<br>(Hons)Experience : 0 |
| 3       | COMPUTER OPERATOR  | 30          | 11000 - 26590 | age min 18, age<br>max 35 | Education :<br>BBAExperience : 0         |
| 4       | COMPUTER OPERATOR  | 12          | 11000 - 26590 | age min 18, age<br>max 35 | Education :<br>BBAExperience : 0         |

#### অন-লাইনে আবেদন ফরম পুরণের শর্তাবলী:

১। আবেদনকারীকে বীমা উন্নয়ন ও নিয়ন্ত্রণ কর্তৃপক্ষের ওয়েব সাইট- http://www.idra.org. bd/site/view/miscellaneous info/শার্কুলারসমূহ/- তে অন-লাইন চাকুরীর আবেদন ফরম পুরণ করে সাবমিট করতে হবে। অবশই ইউনিকোড

২। অন-লাইন আবেদন ফর্মের নির্ধারিত স্থানে গ্রাধীর ৩০০ x ৩০০ রেজুলেশনে সর্বোচ্চ ২৫ কিলোবাইটের jpg/jpeg ফরমেটে সদ্য তোলা রন্ধিন ছবি এবং ৩০০ x ৮০ সাইজের আক্ষর আপলোড করতে হবে;

৩। অন-সাইনে ফরম সাবমিট করার পর প্রার্থীকে রেজিস্ট্রেশন নম্বর সম্বলিত সোনালী ব্যাংকের সোনালী সেবার পে- শ্লীপ ডাউনলোড করে প্রিণ্ট করে নিতে হবে। সোনালী ব্যাংকের যে কোন শাখায় উক্ত পে- শ্লীপ পিয়ে নিয়োগ পরীক্ষার ফি বাবদ নির্ধারিড অংকের ফি ও ব্যাংক চার্জ পরিশোধ করতে হবে (ব্যাংক ডায়ফ) পে-অর্ডার / ডিটি গ্রহণযোগ্য নয়) এবং আবেদনের হার্ড কপি প্রার্থীকে সংরক্ষণ করতে হবে। নিয়োগ পরীক্ষার ফি ০১-০৫ ক্রমিক এর পদের ক্ষেত্র ২০০/- (প্রুইশত) টাকা এবং ০৬ ক্রশিকের পদের ক্ষেত্র ১০০/- (একশণ্ড) টাকা:

৪। আবেদনকারী প্রার্থীদেরকে অন-লাইন আবেদনের কপির সাথে, বয়স ও শিক্ষাগত যোগ্যতার প্রমাণ স্বরূপ সকল সনদ, ট্রান্সক্রিণ্ট/ মার্কসশীট, জাতীয়তা সনদ,

User Manual IDRA Job Portal v-1.0

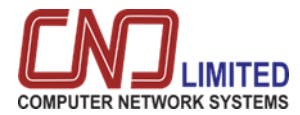

| Exam Admit Card (Written)                                                                                                    | Exam Admit Card (Viva)                                                                                                    |
|----------------------------------------------------------------------------------------------------|----------------------------------------------------------------------------------------------------|
| রেজিস্টার্ড 0101009<br><b>বীমা উন্নয়ন ও নিয়ন্ত্রণ কর্তৃপক্ষ</b><br>এসবিসি টাওয়ার (৯ম তলা), ৩৭/এ<br>দিলকুশা বা/এ ঢাকা-১০০০।<br>http://www.idra.org.bd                                                          | বীমা উন্নয়ন ও নিয়ন্ত্রণ কর্তৃপক্ষ<br>এসবিসি টাওয়ার (১ম তলা), ৩৭/এ<br>দিলকুশা বা/এ ঢাকা-১০০০।<br>http://www.idra.org.bd<br>প্রবেশপত্র                                                                                                    |
| প্রবেশপত্র                                                                                                    | রেজিশ্ট্রেশন নং : 230410094110100005<br>বিজ্ঞস্তি নং : 9/2023                                                                                                    |
| রেজিস্ট্রেশন নং : 230413135420100014<br>বিজ্ঞপ্তি নং : Final-2-13/4                                                                                                    | প্রেরকঃ প্রাপকঃ<br>বীয়া উনয়ন ও নিয়ন্ত্রণ কর্তৃপক সাঈদ আজিজ<br>এসবিসি চাওয়ার (১ম তল্য), ৩৭/এ পিতা / থারী : গাজি আদ্বদ মানান                                                                                                    |
| প্রেরকঃ প্রাপকঃ<br>বীমা উন্নয়ন ও নিয়ন্ত্রণ কর্তৃপক্ষ মোঃ ইয়ারদুন মিনা<br>এসবিসি টাওয়ার (৯ম তলা), ৩৭/এ পিতা /খামী : মোঃ কুন্দুস মিনা<br>দিলকুশা বা/এ ঢাকা-১০০০। -, BAGDANGA, BHADRABILA,<br>নতাইল থানা, খুলনা | দিলকুশা বা/এ ঢাকা.১০০০। , গ্রাম:<br>সাতকীয়া থানা, খুলনা<br>বিষয়: "OFFICER" পদে লিখিত পরীক্ষা প্রসক্ষে।<br>বিষয়োক্ত পদে আপনার আবেদনের প্রেক্ষিতে আপনাকে লিখিত পরীক্ষার জন্য মনোনীত করা হয়েছে। নিম্মোক্ত বিধরণ অনুযায়ী কেন্দ্রে উপস্থিত হওয়ার জন্য<br>আপনাকে অনুরোধ করা যাচ্ছ। |
|                                                                                                    | রোল নং : 5001<br>পরীক্ষার তারিখ : 01 May 2023 12:00 AM<br>পরীক্ষা কেন্দ্র : ঢাকা কলেজ<br>সময়কাল : 1:00 Hour                                                                                                    |
| রোল নং : 1001<br>পরীক্ষার তারিখ : 01 May 2023 12:00 PM<br>পরীক্ষা কেন্দ্র : <sup>উত্ত</sup> রা স্কুল এন্ড কলেজ<br>সময়কাল : 1:00 Hour                                                                            | পরীক্ষার জন্য নির্দেশনা :                                                                                                    |
| <u>পরীক্ষার জন্য নির্দেশনা :</u>                                                                                                    | টিফ পার্সোনাল অফিসার<br>ইয়েনেই মৃত কর্তৃপক<br>ইয়েনেই মৃত কর্তৃপক                                                                                                    |